У програмі Арт-Звіт Плюс версії 4.9.30 реалізована можливість підписання будь-яких файлів.

🖄 Арт-Звіт Плюс - версія 4.9.30 \_ 8 × Файл Дії Керування списком Довідники Сервіс Обмін Вікна Довідка Технічна підтримка 📏 Загальні параметри Ctrl+Shift+O Підписати Відіслати Отримати повідомлення Переглянути квитанції Обмін з контрагентами 1 唱  $\odot$ + 😦 Параметри програми Ctrl+Alt+Shift+O Створити Відкрити Зберегти Зберегти всі Змінити пароль доступу Оновлення програми Запит на сертифікат 👌 Підписати файл Протокол повідомлень Рахунок на отримання ліцензії Перехід на нову ліцензію Перегляд документів Експорт підприємства Імпорт підприємства Резервне копіювання Відновлення з резервної копії

Для цього в програмі необхідно обрати пункт Сервіс - Підписати файл

Далі відкриється вікно, в якому необхідно вибрати :

- 1. Організацію, від якої необхідно підписати файл.
- 2. Відмітити співробітника- ,підпис якого буде накладатися на файл (можливо вибрати декілька співробітників для підпису).
- 3. Додати файл, який необхідно підписати (присутня можливість додати декілька файлів одночасно).
- 4. Натиснути кнопку Підписати.

| 🔎 Підписати файл                                        |                           |  |
|---------------------------------------------------------|---------------------------|--|
| Організація                                             |                           |  |
| 3455                                                    | 34554355 ПрАТ "Літак" 🛛 🖂 |  |
| Співј                                                   | Співробітники             |  |
|                                                         | ПБ                        |  |
|                                                         | Директор-2113357744       |  |
|                                                         | Печатка-34554355          |  |
|                                                         | Бухгалтер-2255275767      |  |
|                                                         | Масік                     |  |
| _                                                       |                           |  |
| Список файлів:                                          |                           |  |
| Шлях до файлу                                           |                           |  |
| C:\Users\admin\Desktop\Новый текстовый документ (3).txt |                           |  |
| C:\Users\admin\Desktop\031088.docx                      |                           |  |
|                                                         |                           |  |
|                                                         |                           |  |
|                                                         | Додати файл               |  |
|                                                         | Підписати Відмінити       |  |

Після підписання файлів вони зберігаються в форматі .p7s

Перевірити підписи на файлах можливо за допомогою програми Арт-Крипто.